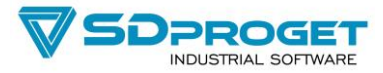

## Attivazione delle licenze di SPAC Wiring

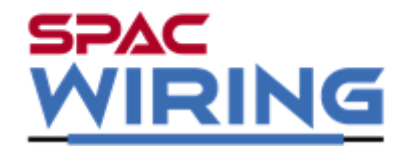

L'utilizzo di SPAC Wiring è vincolato all'attivazione della licenza che si ottiene accedendo alla tua "area riservata" del sito <u>www.sdproget.it</u>

## Accedi alla tua "area riservata"

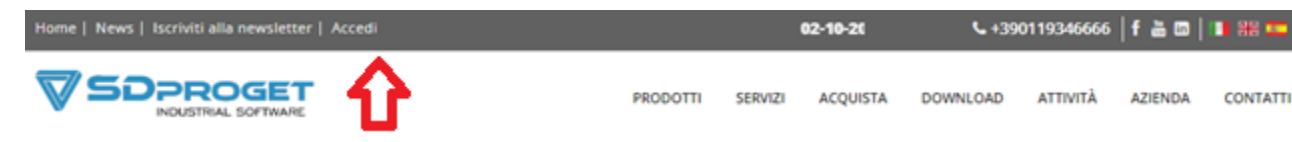

Se non sei ancora registrato al sito procedi prima alla registrazione. È importante che tu scriva correttamente la ragione sociale dell'azienda.

• Una volta che sei entrato nella tua "area riservata" seleziona la voce "Richieste e Attivazioni" nel menù che trovi sulla destra.

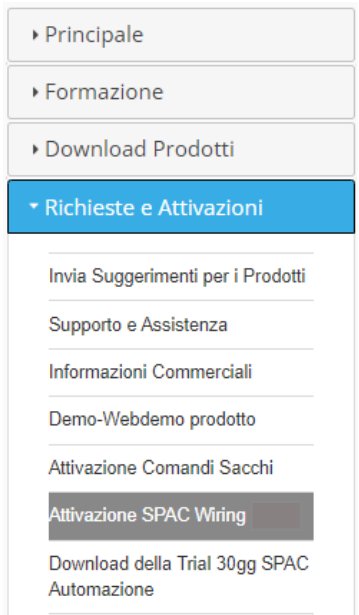

• Seleziona l'opzione "Attivazione SPAC Wiring" per accedere alla finestra successiva.

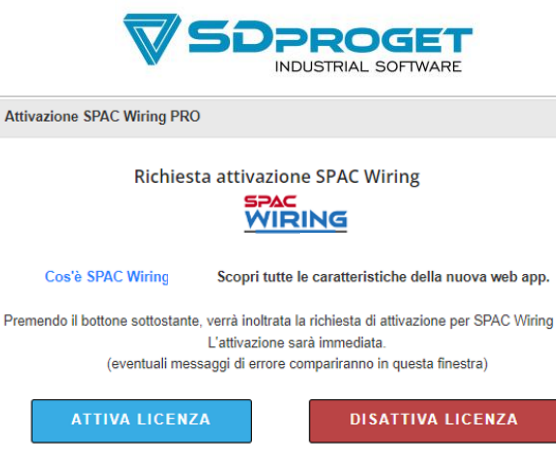

х

| Licenze attualmente attive: 0 (su 3 disponibili) |      |         |       |  |  |
|--------------------------------------------------|------|---------|-------|--|--|
| Azienda                                          | Nome | Cognome | Email |  |  |

Nella parte bassa è indicato il numero delle licenze utilizzate e quante sono le licenze disponibili in totale per la tua azienda.

Per esempio:

## Licenze attualmente attive: 0 (su 3 disponibili)

<u>Ti ricordo che per ogni licenza di SPAC Automazione con il contratto di manutenzione attivo, vengono concesse 3 attivazioni di SPAC Wiring.</u>

Con il Bottone "ATTIVA LICENZA" viene assegnata e attivata alle tue credenziali dell'area riservata una licenza di SPAC Wiring.

Con il Bottone "DISATTIVA LICENZA" puoi disattivarla dando la possibilità ad altri colleghi di utilizzarla.

Se anche altri tuoi collaboratori eseguono la registrazione al sito (utilizzando la stessa ragione sociale di riferimento) e attivano la licenza di SPAC Wiring, la tabella al fondo della finestra segnalerà tutti gli operatori abilitati.

Per esempio:

## Licenze attualmente attive: 2 (su 3 disponibili)

| Azienda  | Nome  | Cognome | Email                |
|----------|-------|---------|----------------------|
| abcd srl | Mario | Rossi   | mariorossi@abcd.xx   |
| abcd srl | Mario | Bianchi | mariobianchi@abcd.xx |
|          |       |         |                      |